支払は現金でも可能ですか?

車内決済をご選択いただいた場合は、タクシー車内で現金でのお支払いができます。 車内決済とは何ですか?

降車地に到着した際に、現金その他タクシー会社所定の方法にてお支払いいただく方法で す。

対応している支払い方法はタクシー会社によって異なりますので、乗車時に乗務員に確認 ください。

なお、車内決済を指定してタクシーを呼んだ場合は、後から GO Pay に変更することはで きませんのでご注意ください。

※クーポンもご利用いただけません。

どのような支払い方法がありますか?

「車内決済」または「GO Pay」がお選びいただけます。

▼車内決済

現金のほか、各タクシー会社所定の方法(クレジットカード、チケットなど)をご利用いた だけます。

タクシー会社により使用できる支払い方法は異なりますのでご注意ください。

**▼**GO Pay

事前にクレジットカードやd払いなど、対応している決済方法をご登録いただき、GO Pay を指定して配車を行っていただくことでご利用いただけます。

現在ご登録いただけるクレジットカードや各種登録方法は、こちら をご確認ください。 ※「GO Pay」の場合のみ、所持しているクーポンをご利用いただけます。(利用は任意にな ります)

▼アプリ配車での変更方法

【必ずご確認ください】

- ・お支払い方法は、配車依頼後に変更できません。
- ・「AI予約」をご利用の場合、「車内決済」はご選択いただけません。

・一時的な通信エラーなどにより、「GO Pay」など、ご希望のお支払い方法で決済できなかった場合は、乗務員より別のお支払い方法でご清算をお願いする場合がございます。

1. 【タクシーを呼ぶ】(「AI 予約」の場合は【この条件で申し込む】)の上部にある、【設定 中のお支払い方法 (クレジットカードの下4桁など)】をタップします。

しはらい.jpg iOS の画像.png

2.「支払い方法」欄に表示されている、【ご希望のお支払い方法】にチェックを付け、【この 方法で支払う】をタップします。

※「GO BUSINESS」をご利用されている方が「プライベートプロフィール」から「ビジネ スプロフィール」へ変更されたい場合や、

「GO Pay」について、選択されている「クレジットカード」から別の「クレジットカード」 や「d 払い」へ変更されたい場合は、画像内の矢印マークで示している【変更】から変更い ただけます。

iOS の画像 (1).png

3.「手順1」の画面に戻りますので、ご希望のお支払い方法に変更されている旨をご確認の うえ、【タクシーを呼ぶ】をタップいただけますと完了です。

rtaImage.jpg iOS の画像 (2).png

▼流しでの変更方法

【必ずご確認ください】

・お支払い方法は、【この方法で支払う】タップ後、もしくは、QR コード読み取り後に変 更できません。

・一時的な通信エラーなどにより決済できなかった場合は、乗務員より別のお支払い方法でご清算をお願いする場合がございます。

1. 下のタブの右から2番目にある【GO Pay】をタップします。

iOS の画像.png

2.「支払い方法」欄の【追加・変更】をタップします。

※「GO BUSINESS」をご利用されている方が「プライベートプロフィール」から「ビジネ スプロフィール」へ変更されたい場合は、画像内の矢印マークで示している【変更】から変 更いただけます。

iOS の画像 (1).png

3. 【ご希望のお支払い方法】にチェックを付け、【変更する】をタップします。

iOS の画像 (2).png

4.「手順 2」の画面に戻りますので、ご希望のお支払い方法に変更されている旨をご確認の うえ、【この方法で支払う】をタップ、もしくは、カメラにてタブレットに表示されている QR コードを読み取ると完了です。

GO タクシーの支払い方法と決済方法!現金払いとクレジットカードは使える? 2023 年 8 月 2 日

GO タクシーの支払い方法と決済方法

結論からお伝えすると、GO タクシーでは下記2通りの支払い方法があります。

2つの支払い方法

車内決済 現金

チケット

クレジットカードなど

GO Pay d 払い

クレジットカード

「車内決済」とは、各タクシー会社指定の方法(クレジットカード、チケットなど)をご利 用いただけます。

「GO Pay」とは、事前にクレジットカードをご登録いただき、GO Pay を指定して配車を 行っていただくことでご利用いただけます。

車内決済にすれば現金払いや PayPay などの QR コードのご利用も可能ですが、ご乗車する

タクシー会社が現金払いや PayPay 決済に対応している必要があります。

GO タクシーが呼べるアプリ 旧 MOV×JapanTaxi

GO タクシーが呼べるアプリ 旧 MOV×JapanTaxi

目次 [表示]

GO タクシーの支払い方法と決済方法!現金払いとクレジットカードは使える? 2つの支払い方法

車内決済 現金

チケット

クレジットカードなど

GO Pay d 払い

クレジットカード

GO タクシーが呼べるアプリ 旧 MOV×JapanTaxi

GO タクシーが呼べるアプリ 旧 MOV×JapanTaxi

GO Pay で利用可能なクレジットカードのブランド 対応可能なブランド

JCB Visa Diners Club Mastercard AMERICAN EXPRESS ※海外発行のクレジットカードはご登録できません。

GO タクシーが呼べるアプリ 旧 MOV×JapanTaxi GO タクシーが呼べるアプリ 旧 MOV×JapanTaxi GO Pay で利用可能な d 払い GO タクシーの支払い方法と決済方法 GO Pay では d 払いも設定可能です。

d 払いを利用するためには、事前にクレジットカードを登録しておく必要があります(残高 不足などの場合にクレジットカードから支払いが行われるようにするため)。

GO Pay はデビッドカード・プリペイドカードが利用不可 GO Pay では、デビットカードとプリペイドカードを利用することができません。

三菱 UFJ デビットや au PAY プリペイドカードは全て利用不可となります。

GO タクシーの車内決済で利用可能な QR コード・電子マネー 車内決済にすれば、各タクシー会社指定の方法(クレジットカード、チケット、QR コード 決済など)をご利用いただけます。

例えば、流しで拾ったタクシーが「日本交通」であれば、LINE Pay、楽天ペイ、PayPay な どにも対応しております。

GO タクシーが呼べるアプリ 旧 MOV×JapanTaxi GO タクシーが呼べるアプリ 旧 MOV×JapanTaxi

「車内決済」と「GO Pay」の選択方法

支払い方法の変更

「設定中のお支払い方法 (クレジットカードの下4桁など)」をタップ

「ご希望のお支払い方法」にチェックを付け、「この方法で支払う」をタップ

「タクシーを呼ぶ」をタップして完了

# step

1「設定中のお支払い方法(クレジットカードの下4桁など)」をタップ!

▼【タクシーを呼ぶ】をタップします。

「AI 予約」の場合は【この条件で申し込む】の上部にある、【設定中のお支払い方法(クレ ジットカードの下4桁など)】をタップします。

GO タクシーを本人以外が利用する・代わりに呼ぶ方法

step

2ご希望のお支払い方法にチェックを付け、「この方法で支払う」をタップ!

▼「支払い方法」欄に表示されている、ご希望のお支払い方法にチェックを付け、【この方法で支払う】をタップします。

GO タクシーを本人以外が利用する・代わりに呼ぶ方法

step

3「タクシーを呼ぶ」をタップして完了!

▼「手順1」の画面に戻りますので、ご希望のお支払い方法に変更されている旨をご確認の うえ、【タクシーを呼ぶ】をタップいただけますと完了です。

GO タクシーを本人以外が利用する・代わりに呼ぶ方法 GO タクシーが呼べるアプリ 旧 MOV×JapanTaxi GO タクシーが呼べるアプリ 旧 MOV×JapanTaxi を頻繁に利用する人なら GO Pay 利用が絶対におすすめですよ!

▶▶▶GO タクシーのアプリをインストールして最新クーポンをもらおう!

∖総額 5,000 円クーポンキャンペーン中/

GO タクシー公式サイト

GO タクシーアプリによくある質問 | 問い合わせ先・忘れ物について

GO タクシーアプリに関するよくある質問について、GO 公式 HP を参考にして、ズバリと お答えしていきます。

問い合わせの電話番号を知りたい 問い合わせの電話番号は、050-3183-1250です。 受付時間は、全日9時~18時までとなっています。

忘れ物をしてしまった

忘れ物をしてしまった場合は、直接タクシー会社へ問い合わせてください。

アプリ内の利用履歴から確認可能です。

携帯電話を忘れたなど、履歴を確認できない場合は、GO 公式 HP のお問い合わせフォーム から確認できます。

Q:忘れ物をしました。タクシー会社への連絡方法は?

A:ご利用の履歴から、タクシー会社の営業所の電話番号をご確認の上、ご利用のタクシー会社のお問い合わせください。

ご利用の履歴はアプリ画面左の [メニュー] > [利用履歴・領収書発行] よりご確認いただ けます。

なお、携帯電話をお忘れになった場合や、履歴が確認できないなど、乗車情報がアプリ内で 確認いただけない場合は、以下の忘れ物における本人確認事項を添えて、アプリ内 [お問い 合わせ] または、こちらからお問い合わせください。

※アプリから配車されたご本人様からのご連絡をお願いいたします。

<忘れ物における本人確認事項>

- ・アプリにご登録の電話番号:
- ・アプリにご登録のお名前(ひらがなでご記載ください):
- ・乗車日時(お分かりになる範囲で構いません):

引用元: GO 公式 HP よくある質問

事前に料金計算をする方法を知りたい 事前に料金計算をする場合、乗車予定ルートの距離に応じた事前確定運賃を確認しましょ う。

それにプラスして、迎車料金と有料道路料金がかかります。

Q:事前確定運賃とは?

A:アプリ上で乗車地から行き先までの走行予定ルートの距離を測り、その距離に応じて乗 車前に確定される運賃です。

事前確定運賃とは別に迎車料金がかかります。また、有料道路を通るルートを選択された場 合は、別途有料道路料金がかかりますのでご注意ください。

引用元:GO公式HP

ログイン方法を知りたい

登録したメールアドレスとパスワードを入力してログインできます。

評価がバレるのが心配だけど苦情を入れたい

評価がバレるのが心配で苦情を入れずらい時でも、できる範囲で意見や感想を伝えるのが おすすめです。

評価の目的はサービス向上のためなので、他にも嫌な思いをする方がいたら、やっぱり気の 毒ですよね。

降車後の評価ですが、個人情報は伝えられません。

しかし、内容によってはバレる可能性は0ではないです。

なので、バレたくない場合は、内容を濁しつつ「〇〇さんの運転で嫌な思いをした」という ような簡潔な言い方が良いかもしれません。

乗車評価は可能な時間は、降車後から 50 分以内です。

評価をいただくことは、サービスの品質の向上につながります。

是非ご協力をお願いいたします。

引用元:GO公式HP

【総評】GO タクシーアプリがおすすめな方・おすすめでない方

GO タクシーアプリの使い方はとても簡単で、アプリですぐに予約までできることが分かり ました。

事前予約サービスの GO Pay を使えば事前決済できて現地に着いたら直ぐに降車することができます。

最新キャンペーンでは、総額で 5,000 円もお得になるとのことで、新規ユーザーになる方は 必ず 500 円クーポンを毎回適用させちゃいましょう!

これらを踏まえて、GO タクシーアプリがおすすめな方とおすすめでない方をまとめると、 この通りです。

GO タクシーアプリがおすすめな方

頻繁にタクシーを利用する

タクシーを気軽に手配したい

乗務員や車種を選びたい

安くタクシーを利用したい

乗務員とのやり取りを省きたい

タクシー会社に電話する手間を省きたい

GO タクシーアプリがおすすめでない方

アプリが苦手ない

現金払いがメイン

GO 対象エリア外の利用をする

GO タクシーアプリがおすすめな方に 1 つでも当てはまったら、とにかく登録してお得に タクシーを利用しちゃってくださいね。

今すぐ登録で、500 円割引クーポンが適用しますよ。
タクシー配車アプリ GO の支払い方法は?使い方やクーポンも紹介!
更新日:2023.08.01
シェア
ツイート
ブックマーク
トヨタ JPN タクシー

現在さまざまなアプリがありますが、タクシーを呼べるアプリがあることを知っているで しょうか。

タクシー配車アプリGOは、スマホ1つで簡単にタクシーを呼ぶことができます。

この記事では、このアプリの使い方と支払い方法、お得なクーポンについて紹介します。

【この記事のすべての画像を表示する(3枚)】

Chapter

- タクシー配車アプリGOってなに?
- タクシー配車アプリ GO の対象となるエリア
- タクシー配車アプリGOの料金は?
- タクシー配車アプリ GO の使い方の流れ6つ
- タクシー配車アプリ GO はクーポンが使えることもある
- タクシー配車アプリ GO を使うメリット 4つ
- タクシー配車アプリ GO を使う際に気をつけること4つ
- GO の便利な支払い方法を利用しよう
- タクシー配車アプリ GO ってなに?

1人1台スマホを持つ現代、なにかとアプリを使うことが多くなりました。そのアプリの中 には、さまざまなタクシー配車アプリが登場しています。

その中の1つにタクシー配車アプリ GO というアプリがあります。GO は、無料ダウンロードが可能で、お得にタクシーの配車ができる便利なアプリです。 GO

「GO」とは、日本交通が運営する「JapanTaxi」と DeNA が運営する「MOV」が統合した タクシー配車アプリです。iOS 版と Android 版があり、使用しているスマホによって選択 できます。

このアプリは、サービス対応エリアや提携しているタクシー会社が多く、選択可能なので便 利にタクシーを利用できます。

また、初回登録時や、期間限定で割引クーポンが手に入り、そのクーポンを支払い時に使用 できるのでお得にタクシーに乗れるのも魅力です。 Go をダウンロードする タクシー配車アプリ GO の対象となるエリア

2021年現在のタクシー配車アプリGOの希望日時配車対応エリアについて紹介します。

北は北海道・宮城。

関東地方は、茨城・群馬・埼玉・千葉・東京・神奈川。

近畿地方は、富山・岐阜・愛知・滋賀・京都・大阪・兵庫・奈良。

九州は福岡で希望日時配車に対応しているため便利に使えます。

順次拡大予定ですが、一部地域で利用できない場合もあるため注意が必要です。

出典:対応エリア | 株式会社 Mobility Technologies 参照:https://go.mo-t.com/area

タクシー配車アプリ GO の料金は?

タクシー配車アプリ GO は、無料でダウンロード可能です。会員登録をした後にタクシー の配車ができ、料金も通常のタクシー料金で利用できます。その際、料金を調べた上で手配 することも可能です。

スマホ 1 つで、料金等の情報を調べて簡単に配車依頼ができるところが、タクシー配車ア プリ GO の良い点と言えるでしょう。

タクシー配車アプリ GO の使い方の流れ6つ

トヨタ JPN タクシー

ここまで、タクシー配車アプリ GO について紹介しましたが、簡単にタクシーを呼べるア プリであることがお分かりいただけたでしょうか。

ここからは、実際にこのアプリを利用するまでの流れについて、順を追って説明します。日 頃アプリの利用を敬遠しがちな方も、この機会に使い方の流れを押さえて、タクシー配車ア プリデビューをしてはいかがでしょうか。

1:アプリをインストールする

タクシー配車アプリ GO を利用するには、GO アプリのインストールが必要です。

GO のアプリをインストールの方法を説明します。GO 公式サイトに行くと、iOS 版と Android 版があるため、ご自分のスマホに合わせてインストールしましょう。どちらも無料 です。

2:基本情報を登録する

自分のスマホに GO のインストールし終えたら、「GO をはじめましょう」という画面にな ります。まずは、電話番号入力をします。会員登録するために SMS 認証が必要となります ので、受信可能な電話番号を入力しましょう。SMS に 4 桁の認証コードが届いたら、入力 します。

次は、「ユーザ情報を入力」という画面になります。ひらがな氏名は必須入力ですが、性別、 生年月日は任意です。なぜ「ひらがな氏名」の入力が必須なのかというと、タクシーの配車 を依頼し乗車する際に、ドライバーに氏名を伝える必要があるからです。

クーポンコードを入力する欄は、紹介コードなどがある場合に入力します。紹介コードは、 すでに「GO」を利用している方から入手可能です。ここまで入力し利用規約を確認した後、 丸部分をタップします。

次の画面では、「位置情報の利用」「マイクの利用」が表示されます。「設定する」をタップ して、位置情報とマイクの利用を許可します。また、アプリからの通知を許可にしておけば、 タクシーが到着した際に通知をしてくれるため、許可にしておきましょう。

乗車料金の支払い方法を設定する画面では、アプリ決済と車内決済か選択できます。 タクシ ーチケットを使用したい方は、車内決済を選択すると良いでしょう。 クーポンを使用するに はアプリ決済が必須となります。後ほどこの設定について解説します。

ここまで入力が終われば、設定は完了です。

3:乗り降りする場所を設定する

会員登録が完了したら、実際にアプリを使ってタクシーを手配します。現在の位置情報が載 っている地図が表示されるため、乗車したい位置にピンを動かすか、住所を入力します。

この乗車したい位置にピンを置く際のコツは、目的地に向かう方の車線に乗車位置を設定 することです。そうすれば、U ターンや車線変更をせずに済むため、最短距離で目的地に向 かうことができます。

同様に降車場所を設定します。降車場所は任意設定ですが、設定することで目的地を口頭で 伝える必要がなくなるため、設定することをおすすめします。

4:タクシーを手配する

乗車降車位置を設定したら、使用したいクーポンを選択します。「クーポンを使うにはここ

をタップ」と表示されるため、クーポン利用の際はその部分をタップし、使用するクーポン を選択しましょう。

最後に、「タクシーを呼ぶ」をタップすればタクシーの配車依頼は完了です。

5:タクシーが来たら登録名を伝える

タクシーが乗車位置に到着したら、ドライバーにアプリに登録した名前を伝えます。登録名 で予約されているため、名前を伝えることで違うタクシーに乗ってしまったり、逆にドライ バーが予約客以外を乗せてしまったりというミスを防げます。

6:支払いをする

依頼して到着したタクシーに乗車したら、後は目的地に着くのを待つだけです。乗車後に行 き先を口頭で伝えることがないため、ストレスなくくつろいだ時間を過ごせます。

目的地に到着したら支払いとなります。支払い方法は 2 種類あり、アプリ決済と車内決済 です。次の項目でそれぞれの決済方法について説明します。

アプリ内決済

前述の GO の使い方でも触れましたが、クーポンを使用したい場合には、支払い方法をア プリ決済にする必要があります。 アプリ決済を選択した場合、クレジットカード情報が必要 となるため入力をしましょう。

VISA、MasterCard、JCB、Diners Club、American Express、d 払いの 6 種類が登録可能で す。

出典:GO pay | 株式会社 Mobility Technologies 参照:https://go.mo-t.com/gopay 車内決済

タクシー配車アプリ GO は、車内決済も利用可能です。現金以外にも、クレジットカード やタクシーチケットなど、配車された車両やタクシー会社に対応する決済方法で支払えま す。

注意点としては、タクシー会社や車両によって対応できる支払い方法が異なるため、確認を するようにしましょう。

タクシー配車アプリ GO はクーポンが使えることもある

タクシー配車アプリ GO は、インストールした際にもらえる割引クーポンや、友達紹介の 2000 円分(1000 円×2 枚)のクーポンや、期間限定でもらえる割引クーポンなどがあります。

この割引クーポンは、アプリ決済時に利用できるため、お得にタクシーに乗れるため、大変

お得です。

・クーポンは車内決済や流し(道や乗り場から乗車したタクシー)でご乗車の「GO」アプリ のアプリ決済ではご利用いただけません。

・決済方法選択時にクーポンを選択いただくことでご利用いただけます。

・クーポンには有効期限がございますのでご注意ください。

・1回の乗車につき利用できるクーポンは1枚となります。クーポンでお支払いの場合、おつりはでませんのでご注意ください。

・運賃及び迎車料金が割引対象です。(その他のオプション料金には適用されません)

タクシー配車アプリ GO を使うメリット 4つ

トヨタ JPN タクシー

タクシー配車アプリ GO の使い方の流れを紹介しました。日頃アプリを利用しない方も、 「これなら使いたい」と思った方もいるのではないでしょうか。

ここからは、タクシー配車アプリ GO を使うメリットを 4 つ紹介します。今までタクシー をよく利用している方も、これからアプリでお得に利用したいと考えている方も知って損 をすることはないでしょう。

1:配車台数が多く配車完了が早い

タクシー配車アプリ GO は、提携しているタクシー会社の数が多いため、配車台数が多い ことが特徴です。また、利用者の乗車位置に1番近いタクシーを呼べます。

このため、配車がスピーディに行われます。

2:タクシー到着の予定時間が分かる

タクシーを呼んでから到着するまで、待っている時間は長く感じるものです。時間を指定し ていたとしても「いつ来るのだろう」とそわそわした気持ちになりがちです。そのため、乗 車位置から離れるのもためらわれるでしょう。

タクシー配車アプリ GO を使えば、タクシーの到着予定時間が分かるため、待っている時 間を有効活用できます。少し乗車場所を離れて用事を済ませることもできます。

3:アプリ上で領収書が発行できる

仕事上タクシーを利用する方であれば、領収書を会社に提出する場合もあるでしょう。タク シーを利用した時にもらい忘れてしまい、困った経験がある方もいるのではないでしょう か。

タクシー配車アプリ GO では、タクシーを利用しアプリ決済を選択した場合は、アプリ上

で領収書の発行が可能です。いつでも必要な時に自分で発行できます。

4:アプリ内決済を選べばスムーズに降車できる

車内決済とアプリ内決済が選択できるタクシー配車アプリ GO ですが、アプリ内決済を選 択すれば、目的地に到着後、スムーズに降車できます。

急いでいる時など、少しでも時間を短縮したい場合は、スムーズに降車できるアプリ内決済 は便利に感じることでしょう。

タクシー配車アプリ GO を使う際に気をつけること4つ

トヨタ JPN タクシー

タクシー配車アプリ GO は、配車台数が多くスピーディに配車ができるサービスがあること、アプリ内決済を選択すれば、スムーズな降車ができることがお分かりいただけたのではないでしょうか。

また、仕事上頻繁にタクシーを利用する方にとって、アプリ上で領収書発行できることも、 ポイントでしょう。

このように便利なタクシー配車アプリですが、使う際に気をつけることが4つあります。 1:アプリに対応していないエリアがある

メリットの多いタクシー配車アプリ GO ですが、アプリに対応していないエリアがありま す。順次エリアが拡大される予定ですが、利用したいエリアが入っているか確認する必要が あります。

いつも仕事で利用している方も、出張などで地方に行った際に利用できない場合があるた め注意が必要です。

2:ドライバーがアプリの支払い方法に不慣れなことがある

タクシー配車アプリ GO は、アプリ決済を選択していればスムーズに降車できることが魅 力です。しかし、ドライバーがアプリの支払い方法に慣れていないケースがあり、目的地を 入力しているのに口頭で聞かれたり、降車時にもたついてしまったりすることもあります。

アプリがリリースされてから、全てのドライバーに浸透するまでには時間がかかることを 念頭に置きつつ利用する必要があります。

3:希望日時配車には料金が発生する

タクシー会社によっては、希望日時配車の場合、迎車料金が発生することがあります。

頻繁に利用する方にとっては、迎車料金の有無は重要なポイントです。希望日時配車を利用 する際は、可能な限り迎車料金がかからないタクシー会社を選択することで負担が軽減で きるでしょう。

4:遠回りされていても気がつかない

タクシー配車アプリ GO は、走行ルートが表示されないため、遠回りされていても気がつ かないため注意が必要です。

このようなリスクがある点を考慮した上で利用しましょう。 GO の便利な支払い方法を利用しよう

タクシー配車アプリ GO は、無料で簡単にインストール可能なアプリで、お得に利用でき ます。順次利用エリアを拡大しているため、さらに便利になることでしょう。

随時配布される割引クーポンを使用して GO を利用するのであれば、アプリ決済しかあり ません。この記事で紹介した使い方を参考に、GO を利用してタクシーを依頼してみてはい かがでしょうか。

タクシー配車アプリ「GO」なら簡単操作ですぐにタクシーが呼べる!精算は現金・クレカ・ 交通系すべて OK!

◆好条件の中古車を安く手に入れる! PV アクセスランキング にほんブログ村

☆腰痛対策に通気性バツグンのシートクッション!

### SWETHAW

カーシートクッション 車の座布団 超通気性 圧力分散 運転 クッション 柔らかい 滑り 止め 弾性 座布団 - 車用 運転 自宅用 オフィス

ZD-001

Amazon で見る 楽天市場で見る Yahoo!ショッピングで見る

☆ハンドルに固定するだけでテーブルが作れる!

サンワダイレクト

サンワダイレクト 車載テーブル ハンドル/ヘッドレスト取付 13 型ノート PC 対応 幅 33×奥行 27cm 角度・高さ調節 100-014

100-014

Amazon で見る 楽天市場で見る Yahoo!ショッピングで見る

タクシーは気軽に移動できる便利な手段ですが、乗りたい時に捕まらずに困った経験のあ る人は私だけではないハズです。

今回は既に 100 回以上はこの GO アプリを利用している私が、この「本気に便利」なタク シー配車アプリをご紹介します。

みな

週2~3回は乗ってるよね、駅まで歩けばいいのにもったいない…。

だって少しでも早く帰りたいんだもん。

タクシー配車アプリ「GO」があれば、乗りたい時に自分のいる場所を指定したり、あらか じめ時間を決めてタクシーを呼ぶことがカンタンにできちゃいます。 アプリ利用は完全無料なので、迎車無料のタクシー会社を選べば好きな時間にタクシーが 利用できる超便利なアプリで使わない手はありません。

≪アプリ画面イメージ≫

、無料&簡単操作でタクシー配車!/ GO!アプリでタクシーに乗ってみる!

コンテンツ [閉じる]

「GO」アプリで簡単タクシー配車
 1.1 現金払い・交通系 IC カード払いでも全然 OK!
 2 3STEP でカンタンに呼べる!

2.1 STEP1 呼びたい地点を決める

2.2 タクシー会社を選ぶ!

2.3 後はボタンをタップするだけ!

3 まとめ

「GO」アプリで簡単タクシー配車

タクシー配車アプリ「GO」は完全無料でタクシーの配車ができるアプリで、全国のタクシ ー会社と提携しており日本最大級の規模を誇ります。

アプリをインストールするだけで、皆さんの住んでいる地域のタクシー会社が自動的に検 索されるので、呼びたい場所に旗マークを立てるだけでタクシーが呼べます。

マップ表示ではかなり精細に自分の場所や目的地が確認でき、ピンチインすると道路の手 前か奥側も指定することが可能なので、相当正確な位置を指定することが可能です。 みな

これすごいよね!最初はたまたまかと思ってたもん。

運転手さんも同じマップ見てるんだよね。

決済方法はアプリにクレジットカードを登録する「GO Pay」を推奨していて、アプリから 支払方法を選ぶことでクレジットカード払い・d 払いが指定できます。

クレジットカードで決済する場合は、アプリを立ち上げて最初のマップ表示で画面下にある「GO Pay」をタップすると登録ができるので、事前に設定しておきましょう。

決済時は座席の正面(タクシー助手席の後ろ側)にあるタブレットで「GO Pay」を選んで スマホを近づけるだけで支払いが可能となります。

乗車中に事前に決済を済ましておくことができるので、目的地に着けばすぐに降りること ができて非常に便利です。

みな

流しのタクシーでも使えるのがとってもイイよね。

ホント便利だよねぇ。

現金払い・交通系 IC カード払いでも全然 OK!

ただ、GO Pay のクレジットカード払い・d 払いは便利ですが、普通にタクシーに乗った時 と同じように現金払いをしたいという人も多いハズです。

もちろん、GO アプリでタクシーを呼んだ場合でも通常通り現金で精算することは全然問題 ありません。むしろ私も現金決済の方が多かったりします。

またタブレットによっては交通系 IC カードで決済できるタクシーも多いので、決済はクレ ジットカード払い・d 払いに限らず幅広く使用可能です。

、無料&簡単操作でタクシー配車!/ GO!アプリでタクシーに乗ってみる!

みな

公開前の非公開車両なら好条件のクルマが安い! 今すぐズバブーンでお宝クルマを探す!

無料で非公開車両が探せる「ズバブーン」はオススメ!輸入車の中古車でもプロが1対1で 相談に乗ってくれるので安心!

2021 年 8 月 17 日 3STEP でカンタンに呼べる!

アプリをインストールすれば、初期設定もサクッと終わってすぐにタクシーが呼べる状態 になります。 タクシー配車アプリを初めて使う人も「どうやって使うんだろう…」なんて迷うことなく、 超絶カンタンに配車可能となっています。

STEP1 呼びたい地点を決める

まずはタクシーを呼びたい場所を決めてそのポイントに旗を立てます。初期画面でマップ が立ち上がるので、画面をグリグリ動かして呼びたい場所をマーキングしましょう。

単純に場所だけでなく道路の手前か奥かも選べるという正確さなので、タクシーに乗りた い場所かつ実際にクルマが入れる場所に旗を立てるようにしましょう。

みな

何気にコレ凄いよね。旗を立てた位置にとっても正確に来てくれるから安心!

さすがはタクシードライバーだね。

旗を立てると、現時点での配車時間の予想が「約 2-5 分」といった感じで表示されるので、 どれくらい待つ必要があるのかが分かるので便利です。

ただし、ここで表示される時間よりは 1.5 倍ほどかかることが多いので、気持ち余裕を持っていても大丈夫かと思われます。都市部だとさらに+α遅れることもよくあります。

乗りたい場所が決まれば「ここで乗る」ボタンを押して、次のタクシー会社を選ぶステップ に移りましょう。

タクシー会社を選ぶ!

次のステップでは、希望するタクシー会社を選び配車依頼を発信します。

みな

タクシー会社って言われても分かんない…。どこでも一緒じゃないの!?

少なくとも迎車料金はチェックが必要だね。

タクシーを呼ぶときは、目的地までの運賃(迎車料金)がかかる会社が多いです。一般的に は定額で約 200~400 円かかりますが、数は少ないものの迎車無料の会社もあります。

他には、初乗り運賃に迎車分を混ぜ込める「スリップ制」のタクシー会社でも、普通に迎車 料金を払うより安く収めることができますが、やはり一押しは迎車無料です。

みな

2km730円の初乗り区間を、迎車の時にも使えるってこと?ちょっと難しいね。

「定額制より少しお得」って感じかな。

乗車ポイントに旗を立てて「ここで乗る」ボタンを押すと、「すべてのタクシー」と表示されますので「会社を指定する」を押して、各タクシー会社の迎車料金を確認しましょう。

≪迎車料金の優先順位≫

- 1. 迎車無料 地域によっては無いこともあるが、最もお得
- 2. スリップ制 初乗り運賃を上手く使って、迎車料金を安くする
- 3. 定額制 一律定額で、300円が大部分を占める

タクシー会社の指定方法

1.希望の迎車地(乗車場所)にピンを設定し、【ここで乗る】をタップします。

今すぐ呼ぶ.png

2.【会社・条件を選ぶ】をタップします。

今すぐ呼ぶ dispatch.png

3.「会社を選ぶ」欄の、現在指定されているタクシー会社の右側にある【変更】をタップします。

会社・条件指定.jpg

4.配車可能なタクシー会社が表示されるので、希望のタクシー会社を選択し、【この会社を 選ぶ】をタップします。

# 会社指定.jpg

5.「手順3」の画面に戻るので、選択されているタクシー会社が希望のタクシー会社である ことを確認して【この条件で決定する】をタップします。

6.「手順2」の画面に戻るので、【タクシーを呼ぶ】をタップして完了。

後はボタンをタップするだけ!

タクシー会社を決めたら、画面下の「タクシーを呼ぶ」をタップして後はタクシーが来るの を待つだけです。配車確定後でも3分以内ならキャンセル OK なので、間違えて押しても 大丈夫です。

ただしあまり頻繁に繰り返すとアプリの利用が制限されることもあるので、やむを得ない 時以外は待つようにしましょう。

迎車中.png

みな

右上の赤い印をタップすればいいんだね。到着予定があまりに遅いならキャンセルもあり かも。

どうしてもの時だけにしようね。

到着予定時間は常にアプリに表示されるため、いつ到着するのか一目瞭然です。しかし実際 には5分後なら8分後、8分後なら13分後といった感じで、ちょっとずつ遅れるイメージ があります。

それでもタクシーが今どこを走っているかはマップ表示でチェックできるので、後どれく らいかかりそうか何となく分かるので、ちょっとコンビニで時間をつぶしたりすることが 可能です。

みな

タクシーってやっぱり道に詳しいから、向かう様子を見てると「こんなルートがあるんだ!」 って思う時が結構あるよね。

意外に自分が走る時の勉強になってたり。

タクシーが到着する時は、前表示は「予約中」となっていることが多いのでパッと見ればす ぐにどの車か分かります。ドライバーも旗の立っている場所にピッタリ付けてくれます。

私はもう 100 回以上使っていますが出会えなかったことは全く無いので、最初の 1〜2 回だ け緊張しますがその後は気兼ねなく利用することができるハズです。

乗る時には「あ、○○ですー。」とアカウント登録している名前を伝えて、予約が間違いないことを伝えましょう。名前は自由に入力 OK なので名字だけ入れておけば OK です。

そして決済方法は、現金・クレジットカード・d 払いなど様々な方法が選べます。クレジットカード・d 払いの場合はアプリに登録しておけば、乗った瞬間に事前決済ができちゃいます。

みな

おぉー、降りる時はサッとそのまま降りるだけ!

会社で後輩に鮮やかな後ろ姿を見せれるねぇ。

最近はアプリも周知されていて高齢のドライバーでも詳しい人が意外と多く、聞けば大体 何でもすぐに教えてくれます。配車依頼を受ける側の内部事情とかも色々聞けたりして…。

、無料&簡単操作でタクシー配車!/ GO!アプリでタクシーに乗ってみる!

#### まとめ

タクシーを待つために道端で過ごす時間がもったいないなら、タクシー配車アプリ「GO」 の出番です。完全無料で設定もカンタンなのですぐに使い始めることができます。

クレジット決済以外に現金決済や d 払いも選べる便利さで、利用者は今もドンドン増えて います。さらにお得なキャンペーンも実施中なので、気になる人は今すぐアプリへ GO ! タクシーGO の使い方 | 登録〜乗車までの手順、支払い方法を徹底解説 タクシーGO アプリの使い方車なし生活 2023.08.212022.08.31 車なし生活

タクシーを呼ぶ面倒なあれこれがスマホの操作一つで済んでしまう便利なサービスがタク

シー配車アプリ。

その中でもタクシー「GO」は

提携タクシー車両が多くつかまえやすい 対応エリアもどんどん広がっている 初回 500 円クーポンでお得に乗れる ので、初めて使う方には特におすすめです!

この記事では、車を持たない我が家が普段からよく使っているタクシー配車アプリ「GO」の使い方を画像付きで詳しくご紹介します。

出先でも簡単に登録できる!

追加の迎車料金や手数料なども一切かからない

行き先を事前に指定できるので、乗ってから道順を伝える必要なし

GO Pay (クレジット決済)を使えば現金のやりとりがなく楽ちん

タクシー配車アプリの利用が初めての方でもわかりやすいよう、登録から利用まで丁寧に 説明しています。

便利なタクシー配車アプリ GO をこの機会にぜひ使ってみてください!

∖まずはアプリをインストール/ タクシーが呼べるアプリ GO《ゴー》 初回利用で 500 円割引クーポンが全員にもらえます!

目次

タクシー配車アプリ GO の使い方

タクシーアプリ GO の事前登録

タクシー配車アプリ GO をダウンロード

アカウント情報を登録

クレジットカードを登録

タクシーアプリ GO で実際に配車~乗る手順

乗車地を指定

行き先を指定

タクシー会社・車両を選ぶ

支払い方法を設定する
車内決済
GO Pay
クーポンを選択する
タクシーを呼ぶ
タクシー配車アプリ GO の使い方まとめ
タクシー配車アプリ GO の使い方
タクシー配車アプリ「GO」を使ってタクシーを呼ぶ方法について、2 つの手順にわけて順
番に説明します。

アプリの事前登録

実際にアプリからタクシーを呼ぶ

1については一度登録を済ませれば次回からはとても簡単に利用することができます。

「今すぐ乗りたい!」という方でも事前登録はスマホからすぐできますし、旅行に行って現 地でタクシー使うかもな・・・というような先の予定でも登録だけ済ませておけば楽◎ この機会にぜひやってみてください!

タクシーアプリ GO の事前登録

まず、GO でタクシーを手配する前にアプリから事前登録をする必要があります。

以下の手順に沿って進めてください。

アプリをダウンロード アカウント情報を登録 携帯電話に送った「認証コード」を入力して認証を行う ユーザー情報を登録 クレジットカードを登録(キャッシュレス決済・クーポン利用の場合は必須) ひとつずつ説明していきます。

アプリをダウンロード アカウント情報を登録 携帯電話に送った「認証コード」を入力して認証を行う。 ユーザー情報を登録。 クレジットカードを登録(キャッシュレス決済・クーポン利用の場合は必須) クレジットカードを登録(GO Pay の設定) タクシー配車アプリ GO をダウンロード アプリストアで「GO」アプリをダウンロード。

▼ここからダウンロードできます↓

タクシーが呼べるアプリ GO《ゴー》

アカウント情報を登録 ダウンロードできたらアプリを開きます。

「はじめて GO を利用」をタップ。

タクシー配車アプリGO はじめてGOを利用 ① 携帯電話番号を入力して、「認証コードを送信する」をタップ。

② しばらくすると携帯電話のメッセージなどに4桁の認証コードが送信されてくるので、 その4桁の番号を「認証コード入力」画面に入力します。

③ 「ユーザー情報を入力」画面で、ひらがな氏名、性別、生年月日を入力します。

クーポンがあればここで入力しても OK!

④ 利用規約とプライバシーポリシーを確認してチェックを入れ、「登録する」をタップしま す。

クレジットカードを登録 キャッシュレス決済「GO Pay」を利用するために、クレジットカードを登録します。

現金で支払う場合は GO Pay の設定は必要ありません。

ただし、クーポンは GO Pay での支払いのみで利用可能なので、クーポンを利用したい方 は必ずここで登録しましょう。

⑤ カード番号、有効期限、セキュリティコードを入力します。

⑥ 情報を入力したら「クレジットカードを登録する」ボタンがあらわれるのでタップします。

これで登録が完了、いつでもタクシー配車ができる状態になりました。

このまま配車を行う場合は次へをタップします。

タクシーアプリ GO で実際に配車~乗る手順

それでは、実際に GO アプリでタクシーを配車して乗るまでの方法について順番に説明していきます。

乗車地を指定

行き先を指定

タクシー会社・車両を選ぶ

支払い方法を設定する (GO Pay・現金で車内決済)

タクシーを呼ぶ

乗車地を指定

アプリを起動すると、どこからどこへ行きますか?という画面表示が出てきます。

最初の画面で表示された地図上で現在地にピンが立っています。

今いる場所にタクシーを呼びたい場合

そのまま、行き先指定に進みます。

他の場所を指定したい場合

指で地図上のピンを動かすか、赤枠内右端の「検索」から住所や施設名などで検索してくだ さい。

(ただ、すぐに近くのタクシーが手配されるのであまり遠くの地点を指定しない方がいい と思います。)

地図上のピンは指で動かして簡単に微調整することができます。

自分が乗りたい場所とずれたところにピンが立つことがあるので、スムーズな乗車のため にも確認しましょう。

#### 行き先を指定

余裕があればタクシーを呼ぶときに行き先を指定しておくととても楽です!

指定なしのままでも OK!

その場合は、タクシーに乗車してから運転手に行き先を伝えましょう。

行き先枠の「検索」をタップし、行き先を入力します。

住所を直接入力するほか、施設名などでも検索可能です。

検索結果の中から選択しタップします。

選択すると地図が表示されます。

この場所でよろしいですか?と地図上にピンが表示されるので、指で地図を動かして地点 を調整してください。

ここに行くをタップします。

乗車地と行き先が確定したら、次へすすむをタップします。

タクシー会社・車両を選ぶ

次の画面で乗車場所から行き先までの地図と、配車可能なタクシーの情報や大まかな料金 などが表示されます。

このままでも配車可能なのですが、タクシー会社によって迎車料金が違ったり、車両のタイ プを選択できる場合があるので必要な方は手配するタクシーの条件を設定してください。

特に指定がなければ「すべてのタクシー会社」を選ぶのがおすすめ!

周辺のすべての会社から近くにいるタクシーを呼べるので一番早く乗ることができます。

条件を確認・変更をタップします。

会社・条件を選ぶという画面が出てきます。

会社を選ぶ

上の画面の赤丸の「変更」をタップするとタクシー会社一覧が表示されるので、希望のタク シー会社にチェックを入れるとその会社のタクシーを配車してくれます。

迎車料金を少しでも抑えたい場合はチェックしてみてください。

車両タイプを選ぶ

対応しているエリアのみのサービスになりますが、車両タイプを選ぶからスライドドア車 両のタクシーを指定することもできます。

小さい子連れで乗りたいとき、荷物が多いときなどはスライドドア車両だと乗りやすく車 高も高く広々過ごせますよ。 支払い方法を設定する

支払い方法を車内決済と GO Pay から選びます。

赤枠部分をタップすると、支払い設定の画面が出てきます。

既にクレジット登録を済ませている方は GO Pay が選択されているので、必要に応じて変 更してください。

配車確定後に支払い方法の変更はできないので注意してください。

車内決済

車内決済では、降車時に運転手に料金を支払います。

現金とクレジットカードが利用可能。

注意

車内決済ではクーポンが利用できません!

クーポンが利用できるのは GO Pay での支払いのみです。

GO Pay

自動的に GO Pay に登録したクレジットカード払いになるので、降車時の支払いが必要な く便利!

クーポンを利用したいときは必ずこちらを選びましょう。

クーポンを選択する

利用できるクーポンがある場合は、使いたいクーポンを選択します。

クーポンコードを持っていれば「+クーポンを登録」から追加できます。

タクシーを呼ぶ

ここまでの設定が完了したら、タクシーを呼ぶをタップします。

これで近くにいるタクシーの配車予約が完了!

あとは到着を待つだけです。

到着予定時刻、車両情報、今タクシーがどこをはしっているかも地図上に出るので、タクシ ーに乗るまでもとてもスムーズ!

配車したタクシーが到着したら、名前を伝えて乗車しましょう。

タクシー配車アプリ GO の使い方まとめ 以上の手順で、「GO」のアプリを使って簡単にタクシーを呼ぶことができます。

最初の登録には少し手間が掛かりますが、事前に使い方を確認したりしておくといざ必要 なときにはスマホアプリからサクッとタクシーを呼ぶことができて便利!

ぜひ登録だけでも済ませておくことをおすすめします◎

初回利用でお得な 500 円割引クーポンももらえるので、ぜひ便利なタクシー配車アプリ GO を使ってみてください。 の通りです。

クーポン 料金 取得方法

ダウンロード特典 500 円 GO をダウンロードし新規登録すると自動でクーポン を配布。

GO する!キャンペーン 500 円×9 回=4,500 円 初めて GO のアプリに登録し、対象 エリアで乗車するとクーポンを配布。

友達紹介クーポン

紹介した側:2,000円

紹介された側:2,000円

※1,000 円×2 枚

紹介する側:紹介される側がクーポンコードを入力し、60日以内にアプリ経由で初乗車すると配布。

紹介される側:クーポンコードを入力し、会員登録を完了させると配布。

アプリをダウンロードするだけでもらえるクーポンもあるので、ゲットしてからタクシー を利用しましょう!

上記以外にも期間限定のクーポンがでることもあるので、最新情報をチェックし賢く節約 してみてください◎

∖最大 7,000 円分のクーポンがもらえる!/

今すぐ GO の クーポンをゲットする GO 公式サイト https://go.mo-t.com

※2回目以降も取得できるクーポンあり!※

GOのエリア別迎車料金まとめ【一部エリアは無料!】

「GO」の迎車料金は、エリアごとにすべて無料・一部無料・すべて有料の3つに分けられます。

各都道府県の「GO」の迎車料金は以下の通りです。

迎車料金 都道府県

すべてのタクシー会社が無料

青森県/岩手県/宮城県/秋田県/山形県/福島県/福井県

/滋賀県/和歌山県/山口県/徳島県/高知県/愛媛県

/福岡県/佐賀県/長崎県/熊本県/宮崎県/鹿児島県/沖縄県

一部タクシー会社が無料 北海道/茨城県/埼玉県/新潟県/静岡県/愛知県/京都府
/大阪府/兵庫県/奈良県/広島県
すべてのタクシー会社が有料 栃木県/群馬県/東京都/千葉県/神奈川県/富山県
/石川県/岐阜県/長野県/三重県/岡山県/香川県

迎車料金が無料・最安値のタクシー会社を指定すると、安くタクシーに乗車できます。

東京都や神奈川県などは迎車料金が全て有料ですが、クーポンを活用すればより安く乗れ るのでぜひ以下からゲットしましょう! \クーポンを利用すれば実質無料で配車も可能!/

GO のクーポンをゲットして 乗車料金を節約する GO 公式サイト https://go.mo-t.com

※ダウンロードするだけで 500 円クーポンゲット!※

【5 大都市別】GO の迎車料金

北海道・東京・大阪・愛知・福岡における GO の迎車料金について解説します。

【北海道】GOの迎車料金:ほぼすべてのタクシー会社が無料

【東京】GOの迎車料金:無料のタクシー会社はなし

【大阪】GOの迎車料金:一部のタクシー会社が無料

【愛知】GOの迎車料金:一部のタクシー会社が無料

【福岡】GOの迎車料金:すべてのタクシー会社が無料

各エリアで利用できるタクシー会社と迎車料金を一覧にして紹介するので、ぜひ参考にしてください。

【北海道】GO の迎車料金:ほぼすべてのタクシー会社が無料 北海道における GO の迎車料金は、「TAXI NEXT」以外はすべて無料となっています。

北海道で利用できるタクシー会社の迎車料金一覧

迎車料金を無料にしたい場合は、「TAXI NEXT」以外を指定して配車手配しましょう。

【東京】GOの迎車料金:無料のタクシー会社はなし

東京における迎車料金は、すべてのタクシー会社で有料です。

固定料金制が多く、300~500円ほどかかるタクシー会社が多くなっています。

東京で利用できるタクシー会社の迎車料金一覧

タクシーが近くにいるときはスリップ制、迎えに来るまでの距離があるときは固定料金制 のタクシー会社を選択するとよいでしょう。

【大阪】GOの迎車料金:一部のタクシー会社が無料 大阪における GO の迎車料金は一部無料で、他はスリップ制のタクシー会社が多い傾向に あります。

大阪で利用できるタクシー会社の迎車料金一覧

タクシー会社を指定しないと迎車料金が発生する可能性もあるので、配車時に忘れずに会 社指定しましょう。

【愛知】GO の迎車料金:一部のタクシー会社が無料 愛知における GO の迎車料金は一部無料で、他は 120~200 円ほどかかる固定料金制のタ クシー会社が多い傾向にあります。

愛知で利用できるタクシー会社の迎車料金一覧

他県に比べると固定料金でも価格は安いですが、料金を節約したい場合は迎車料金が無料 のタクシー会社を指定しましょう。

【福岡】GOの迎車料金: すべてのタクシー会社が無料 福岡における迎車料金はすべて無料なので、タクシー会社をわざわざ指定する必要があり ません。

福岡で利用できるタクシー会社の迎車料金一覧

提携しているタクシー会社も多いため、配車手配してから迎えに来るまでそれほど時間は かからないでしょう。

GO でタクシー会社の迎車料金を確認する方法 GO でタクシー会社の迎車料金を確認する方法は、以下の通りです。

GO のアプリを起動し、「≡(メニュー)」をタップ。 「タクシー会社」を選択し、「すべて」に切り替える。 都道府県を選択し、自分がいる市町村をタップ。 自分が住んでいるエリアのタクシー会社や迎車料金が知りたい場合は、上記の方法で確認 しましょう。

GO で迎車料金無料のタクシー会社をお気に入り登録する手順 GO で迎車料金が無料のタクシー会社をお気に入り登録する手順は、以下にまとめました。

GO のアプリを起動し、「≡ (メニュー)」をタップ。 「タクシー会社」を選択し、「すべて」に切り替える。 都道府県を選択し、自分がいる市町村をタップ。 利用したいタクシー会社名の右側にある星マークをタップ。 お気に入り登録しておくと、配車手配するときに迎車無料のタクシー会社を探す手間が省 けて便利です。

タクシーアプリ【GO】の特徴

タクシーアプリ「GO」の主な特徴を解説します。

- スムーズに配車手配できる
- 事前に運賃や到着予定時間を確認できる
- GO Pay の支払いが便利
- AI 予約などのサービスが充実
- 一部エリアで迎車料金がかからない!

便利な機能やサービスが豊富なので、特徴をチェックして GO を上手に活用しましょう!

スムーズに配車手配できる

GO のアプリを利用すると、自分でタクシー会社を調べて電話するよりもスムーズに配車手 配できます。

GO は提携しているタクシー会社が多いため、比較的早くタクシーを呼べるのがメリットです。

アプリで行き先をあらかじめ指定しておくと、乗車時に運転手に行き先を言う必要もあり ません。

タクシーを頻繁に利用する場合は、スマホに GO をインストールしておくと手間を省いて スムーズに乗車できるでしょう! ∖1,000 万ダウンロード達成!/

GO でよりスムーズに 手間なくタクシーを呼ぶ GO 公式サイト https://go.mo-t.com

※43 都道府県に対応※

事前に運賃や到着予定時間を確認できる GOでタクシーを配車すると、目的地までにかかる運賃と時間が事前に確認できます。

配車手配時に事前確定運賃を指定すれば、遠回りのルートで走行される心配もありません。

事前確定運賃とは:アプリで事前にタクシーの走行ルート・運賃を確定させ、配車手配でき る制度

迂回して無駄な料金を請求されたくない場合は、アプリから配車手配するのがおすすめで す。

GO Pay の支払いが便利 GO の支払い方法には車内決済と GO Pay の 2 種類がありますが、特に GO Pay はキャッ シュレスで支払いできて便利です。

目的地に到着した際、財布やスマホを取り出すことなくそのまま降車可能◎

タクシー利用時に決済方法を GO Pay に設定すると、のちにクレジットカード・d 払いで乗 車料金が引き落とされます。

また、GO Pay ならクーポンを利用して料金を割引することも可能です。

∖最大 7,000 円クーポンがもらえる!/

GO で今すぐ クーポンを登録する GO 公式サイト https://go.mo-t.com ※キャッシュレス決済なら降車時の支払い不要!※

AI 予約などのサービスが充実

GOには、AI予約・優先パス・こだわり条件・空港定額・GO PREMIUM の 5 つのサービスがあります。

サービス 概要

AI 予約 最短 15 分後から 7 日後までの日時を自由に指定してタクシーを予約できる 優先パス 混雑時に優先的にタクシーを手配できる

こだわり条件 優良乗務員や車種を指定できる

空港定額 東京都内から羽田・成田空港までのタクシー運賃が定額になる

GO PREMIUM プレミアム車両を指定してタクシーを呼べる

電話で手配したり駅のタクシーに乗るより「GO」の提供サービスを存分に活用すると、よ り便利に乗車できるでしょう。

一部エリアで迎車料金がかからない!

アプリで配車手配すると迎車料金がかかるのが一般的ですが、GO なら一部エリアで迎車無料となっています。

迎車料金がかからないエリアは以下の通りです。

迎車料金 都道府県

すべてのタクシー会社が無料 青森県/岩手県/宮城県/秋田県/山形県/福島県/福井県 /滋賀県/和歌山県/山口県/徳島県/高知県/愛媛県

/福岡県/佐賀県/長崎県/熊本県/宮崎県/鹿児島県/沖縄県

一部タクシー会社が無料 北海道/茨城県/埼玉県/新潟県/静岡県/愛知県

/京都府/大阪府/兵庫県/奈良県/広島県

GO の利用対象となる 43 都道府県のうち、半数以上の 31 都道府県で迎車料金がかからず タクシーに乗車できます。

∖31 都道府県で迎車無料のタクシー会社あり!/

GO で迎車無料の タクシーを探す

GO 公式サイト

https://go.mo-t.com

※AI予約や優先パスなどの便利なサービスも!※

タクシーアプリ【GO】の登録手順

タクシーアプリ「GO」を登録する手順は、以下の通りです。

App Store または Google Play で「GO」をダウンロードする。

携帯番号を入力して SMS 認証する。

氏名・性別・生年月日などのユーザー情報を登録する。

クレジットカード情報を入力し、GO Pay を設定する。

位置情報の利用・通知の設定・マイクの利用について了承した上で「設定する」をタップする。

GO の登録は 1~2 分程度で完了するため、アプリをすぐに使い始められます!

なおクーポンを使ってお得に乗車するには、事前にクーポンコードの入力が必須です。

いつでも安くタクシーに乗れるように、アプリをダウンロードしてコードを入力しておき ましょう!

∖ダウンロードするだけで 500 円クーポンがもらえる!/

1 分で GO に登録し

クーポンコードを入力する

GO 公式サイト

https://go.mo-t.com

※お得なキャンペーンも豊富!※

タクシーアプリ【GO】に関するよくある質問 タクシーアプリ「GO」に関するよくある質問を解説します。

Q1:GO タクシーは現金払いできる?
Q2:GO タクシーを予約した時の支払い方法は?
Q3:タクシーアプリ【GO】は迎車料金なしで呼べる?
Q4:GO タクシーの迎車(手配)料金は高い?

Q5:GOでは5人乗りなど、大人数でタクシーに乗れる? GOについてもっと詳しく知りたい方は、ぜひ参考にしてください。

Q1:GO タクシーは現金払いできる?

GO では支払い方法を車内決済に指定すると、現金払いが可能です。

ただし現金払いだと、クーポンや AI 予約などのサービスが利用できないので注意しましょう。

クーポンなどを利用したい場合は、配車時に支払い設定で GO Pay (クレジットカード・d 払い)を選択する必要があります。

Q2:GO タクシーを予約した時の支払い方法は? GO で利用できる AI 予約は、GO Pay による支払いのみに対応しています。

AI 予約を利用すると、乗車料金に加えてサービスの手配料金(370円~980円)が発生します。

なお車両が到着予定時間よりも 5 分以上遅れたり、車両が手配できなかった場合は手配料 金は発生しません。

Q3:タクシーアプリ【GO】は迎車料金なしで呼べる? GO を利用して迎車料金なしでタクシーを呼べるかどうかは、エリアによって異なります。

無料でタクシーを呼べるのは、サービス展開している43都道府県のうち31都道府県です。

乗車料金が必ず発生するエリアの場合は、なるべく安いタクシー会社を選びましょう。

Q4:GO タクシーの迎車(手配)料金は高い? GO の迎車(手配)料金は、特別高いということはありません。

迎車料金は各タクシー会社が設定しているため、他のタクシー配車アプリの価格と同じで す。

エリアによっては送迎無料のタクシー会社もあるので、配車手配時に希望するタクシー会 社を指定するとよいでしょう。 Q5:GO では5人乗りなど、大人数でタクシーに乗れる? GO PREMIUM (※)のサービスを利用すると、タクシーに最大6人まで乗車可能です。 ※GO PREMIUM とは:高級車両 (プレミアム車両)を指定してタクシーを呼べるサービ ス

サービスの利用には、通常の乗車料金に加えてプレミアムチャージ料(乗車料金に対して0~30%)がかかります。

なお、GO PREMIUM を利用できるのは以下のエリアです。

渋谷区・千代田区・港区(一部エリア除く) 新宿区(一部エリアを除く) 中央区(銀座エリア) GO PREMIUM では高評価を得た乗務員やハイヤー乗務経験のある乗務員が運転を務めて いるため、良質な移動時間を過ごせます。

大人数でタクシーに乗りたい場合は、GO PREMIUM で車両指定しましょう。

∖最大6人まで乗れる車両を指定可能/

GO PREMIUM で 快適に移動する GO 公式サイト https://go.mo-t.com

※ダウンロードで 500 円 OFF クーポンもらえる※

タクシーアプリ【GO】は迎車料金なしのタクシー会社が豊富! 迎車料金なしでタクシーに乗りたい場合は、GO を利用するのが最もおすすめです!

GO が利用できる 43 都道府県のうち、31 都道府県に迎車料金無料のタクシー会社があります。

クーポンを利用すると、さらに安くタクシーに乗ることも可能◎

また AI 予約などさまざまなサービスも充実し、アプリの利便性も高い特徴があります。

送迎無料でタクシー料金を節約したい方は、ぜひ「GO」をインストールしましょう! タクシーが呼べるアプリ「Go」の料金は?現金不要 ▲ 通院にも便利! 2023.06.25 2023.05.15

通院の強い味方!「Go タクシー(ゴータクシー)アプリ」を利用してみました!往診サー ビスのコールドクターやファストドクターで受診できない歯科や発達心理の通院にめちゃ くちゃ便利な現金不要の配車サービスです♪

目次

子供の通院が大変すぎる

そんな時はタクシーがあるじゃないか!

タクシーアプリの配車サービスがすごい

さっそく「Go」でタクシーを予約してみた

GoPay で現金でのお支払い不要!障害者割引も使える!

いよいよ予約当日!スムーズに病院に到着できました!

子供の通院が大変すぎる

自閉症児に限らずなのかもしれませんが、決まった時間に決まった場所へ子供を移動させ るのが至難の技の場合ってありませんか?

我が家の自閉症な王子様 shiro 君も定期的に病院通いをしております。

病院のアポって絶対的じゃないですか 😅

その日時にいけなかったら数ヶ月後の再予約までまた待たないと、、とか絶対イヤなんです けど。けどけどけど。

とにかく子供の行動が予測できなさ過ぎるんですよね。

歩道の溝がツボすぎて溝で 10 分、塀に登って 10 分、所望の電車の所望の座席を求めて 30 分とか、病院までの道のりがトラップだらけ過ぎる ☎

そんな時はタクシーがあるじゃないか! 自家用車もあるんですが、いかんせん子供が一旦ぐずったり暴れたりし始めたら取り押さ えなければならないので運転との両立が厳しいのです😓

駐車場が遠かったりすると更に駐車場から目的地の間でのトラブルも多発します。

そんな時に頼れるのが人の運転してくれる車、ということでタクシーを利用しております。

タクシーアプリの配車サービスがすごい

ひと昔前だと流しのタクシーさんをつかまえないといけなかったのでこれまた時間通りに 予定の場所に行けるか微妙だったんですが。

スマホのおかげで本当に便利な世の中になりました。

今やスマホアプリを使ったら

「時間を指定して希望の場所まで」「お得に(初回ダウンロード&登録で割引クーポンあり)」 タクシーが使えるんです。

タクシーが呼べるアプリ GO《ゴー》

さっそく「Go」でタクシーを予約してみた 放課後デイサービスから病院までのタクシーを予約してみました。

まずは「タクシーGo」アプリをダウンロードします。

この時点で現在地付近の地図と地図上で動くタクシーの様子がリアルタイムで確認できる ので見ているだけでも面白いですよ♪

アプリの「AI 予約」を押すと乗車地と行き先が指定できます。

指定した次の画面では日時を選べます。15分後から7日後までの範囲で指定できます。

次に料金の確認です。

通常の乗車料金に加えて迎車料と手配料が課金されます。

迎車料はタクシー会社さんによって無料から200円位が相場のようです。

スリップ制といってお迎え確定からお迎え場所までの走行中のメーターがカウントされる システムのタクシー会社さんもあります。

無料の会社を選びたい場合はアプリの「メニュー」から「タクシー会社一覧」を呼び出して 無料と表示されている会社をあらかじめ「お気に入り」に登録しておくことができますよ。

手配料は780円でした。

AI 予約には GoPay の事前登録が必要です。

(予約詳細の指定方法は「AI 予約」と「今すぐ呼ぶ」で共通です。)

予約ではなくて「今すぐ呼ぶ」というアイコンも設定されてます。

乗車地と降車地を選ぶとおよその運賃が表示されます。

手配料はかからず迎車料のみ課金されます。

「今すぐ呼ぶ」を選ぶと「タクシー」というコマンドがポップアップするので「条件を確認・ 変更」を押します。

「会社を選ぶ」で「変更」を押すと「お気に入り」が表示されるのであらかじめ選んでおい た迎車無料のタクシー会社を選択できます。

「こだわり条件を指定」で「GO 優良乗務員に限定」も選択できます。指定には 150 円がか かります。

ダウンロードして実際の画面を確かめてみたい方はこちらからどうぞ♪

タクシーが呼べるアプリ GO《ゴー》

GoPay で現金でのお支払い不要!障害者割引も使える!

事前にアプリ上からクレジットカードもしくは d 払いの登録をしておけば降車する際に現 金のやりとりは不要になります。

障害者割引も運転手さんにお声がけすれば適用されるそうです。

障害者割引と「Go」の各種クーポンとの併用も可能とのこと。(現在の居住地では B2 判定 でのタクシー割引はありません。残念。)

障害者割引が適用されるのは嬉しいですね 🝚

他にも「GO 優良乗務員」という心憎いサービスもあります。GO の利用者から高い評価を 受けているなど、一定の基準を満たす乗務員が運転する車両を呼ぶことができます。東京 / 神奈川 / 大阪 / 京都 / 兵庫 / 北海道 / 千葉 / 埼玉 / 愛知 / 福岡(※各都道府県の一 部エリアでのサービス提供)のみではありますが障害があったりすると嫌な思いをするこ ともありますし、優良乗務員サービスは嬉しいですよね。

「JPN TAXI」も同じく障害があったら嬉しいサービスです。ドアの間口が広く、複数人や 大荷物でも乗り降りしやすい JPN TAXI の車両を呼ぶことができます。東京(東京 23 区、 三鷹市、武蔵野市)が対象エリアです。

タクシーが呼べるアプリ GO《ゴー》

いよいよ予約当日!スムーズに病院に到着できました! GoPay にクレジットカードも登録して望んだ当日。

入り組んだ路地の奥にある放課後デイなんですが指定通りの時間に玄関前にタクシーが現 れました!

とりあえず良かった!

shiro 君もご機嫌でタクシーに乗り込んでくれました。

指定していないので多分たまたまなんですが間口の大きい JPN タイプタクシーで運転手さんも優良乗務員さんだろうなあという感じの運転も人柄も優しい感じのドライバーさんでした。車体には大きく「Go」と書かれたタクシーでしたよ。

ちょうど雨も降ってきたのでタクシーにして本当によかったです。

病院までの道路は雨のせいもあってかちょこっと渋滞していましたが大きな遅れもなく目 的の病院のエントランスに着けました!

予定通りの時間に目的地に到着できる有り難さ 🔶

障害児育児ならではのハードル低めな感動を味わえました!

タクシー配車アプリ「Go」のダウンロードは無料です。新規ダウンロード&登録で 500 円 クーポンがゲットできるのでとりあえず 1 回お試しがお得です